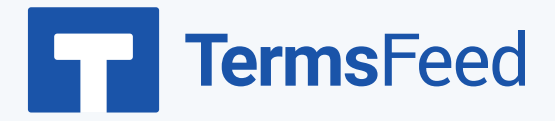

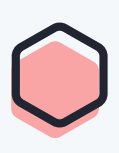

# How to Add Disclaimers for

# YouTube Videos

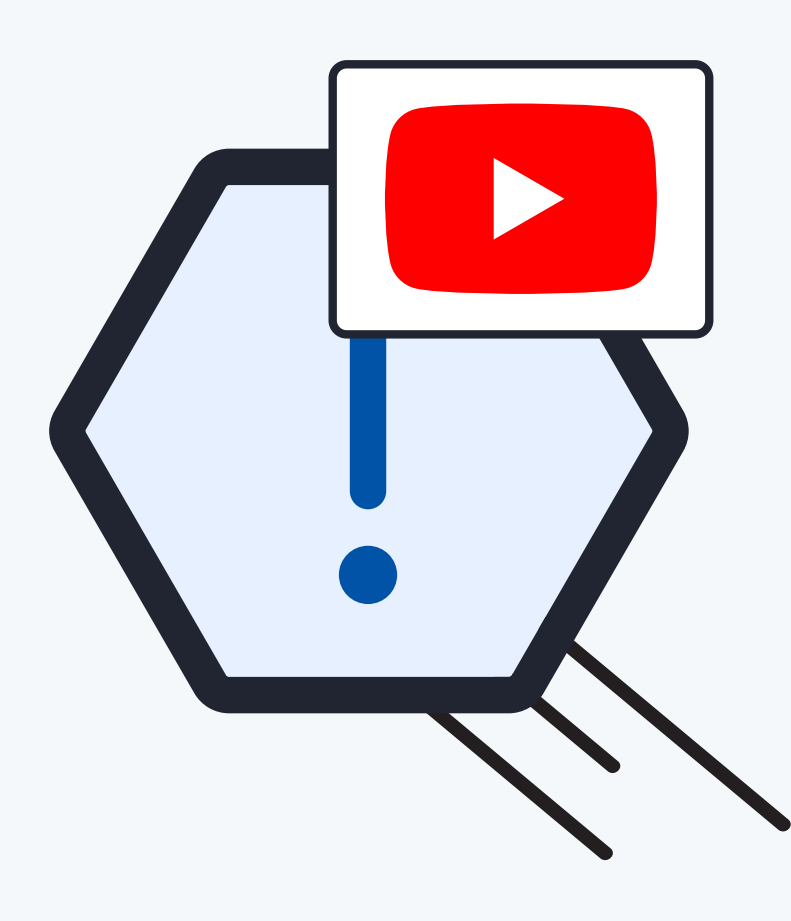

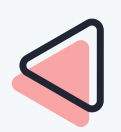

#### Steps:

### Option 1: Add a Disclaimer in the video description

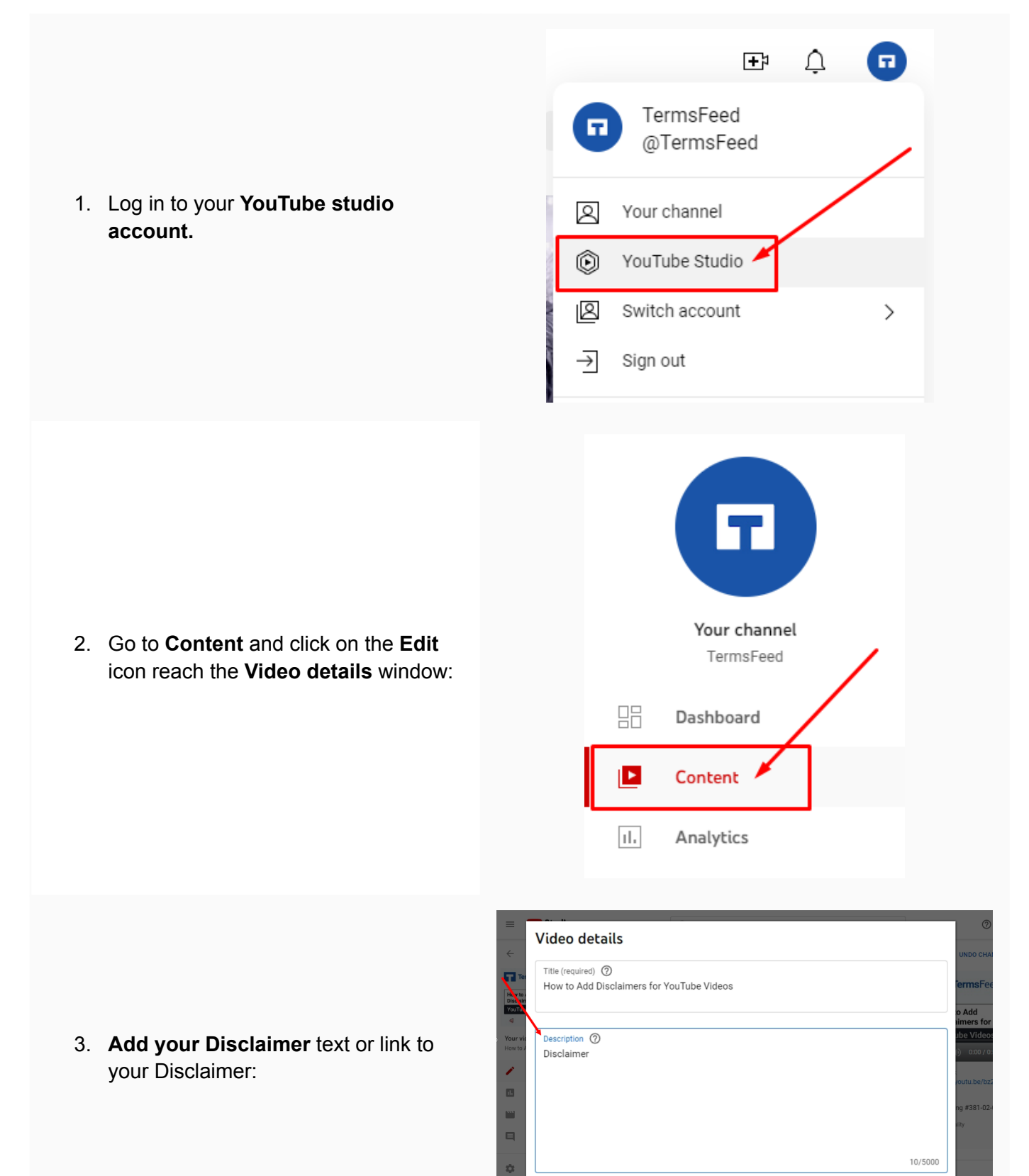

4. In order to get the Disclaimer URL link, go to the TermsFeed Disclaimer Generator to create the Disclaimer and get the hosted Disclaimer URL.

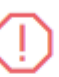

Disclaimer Generator

Start >

5. Once you have the Disclaimer created by TermsFeed, click Copy from the Link to your Disclaimer section to copy the URL:

#### Link to your Disclaimer Copy the link to your Disclaimer page. We host it for free. COPIEDI COPY https://www.termsfeed.com/live/a53bf7c6-77f5-4c16-aea5-2d Free revisions S Free hosting Free page updates and revisions. Free page hosting by us. Good SEO O Discounted upgrades Page is not indexable by Google. Discounts on major upgrades.

#### Video details

English

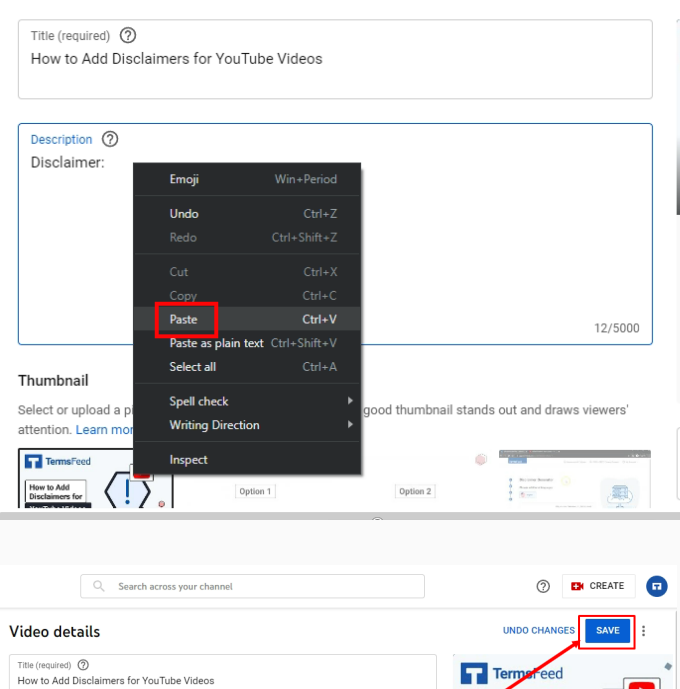

Description ⑦ Disclaimer: https://www.termsfeed.com/live/75898b26-f0f8-4433-9cdd-f97f5a1c512/

6. Paste the Disclaimer URL in the Description field:

7. Click Save:

ow to Add **Disclaimers for** 

YouTube Videos

| <ol> <li>Click on the video to see the updates applied:</li> </ol>                                             | <ul> <li>Studio</li> <li>Channel content</li> <li>Channel content</li> <li>Video details</li> <li>Title (required) ()</li> <li>How to Add Disclaimers for YouTube Videos</li> <li>Description ()</li> <li>Disclaimer: https://www.termsfeed.com/live/75898b26-fc</li> </ul> |
|----------------------------------------------------------------------------------------------------|----------------------------------------------------------------------------------------------------|
| <ol> <li>Done! The Disclaimer will be<br/>displayed in the description of the<br/>video on YouTube:</li> </ol> | ■ Analytics<br>How to Add Disclaimers for YouTube Videos<br>© Unlisted<br>No views • Oct 16, 2022  LIKE  St<br>LIKE  DISLIKE  St<br>TermsFeed<br>1.41K subscribers<br>Disclaimer: https://www.termsfeed.com/live/75898b<br>SHOW MORE                                        |

## Option 2: Add Disclaimer in the Description Section of your Channel

|                                                                                   | EP 🗘 🖬                                              |
|-----------------------------------------------------------------------------------|-----------------------------------------------------|
| 1. Log in to your <b>YouTube studio</b> .                                         | @TermsFeed<br>@TermsFeed                            |
|                                                                                   | Your channel                                        |
|                                                                                   | 🕞 YouTube Studio 🗡                                  |
|                                                                                   | Switch account                                      |
|                                                                                   | → Sign out                                          |
| 2. Go to Customization:                                                           |                                                     |
|                                                                                   | TermsFeed Video                                     |
|                                                                                   |                                                     |
|                                                                                   | Subtitles                                           |
|                                                                                   | C Copyright                                         |
|                                                                                   | \$ Monetization                                     |
|                                                                                   | Customization                                       |
|                                                                                   | Audio library                                       |
|                                                                                   | Settings                                            |
|                                                                                   | C Search across your channel                        |
| <ol> <li>Switch to the Basic info tab under<br/>Channel customization:</li> </ol> | Channel customization<br>Layout Branding Basic info |
|                                                                                   | Videoalinta                                         |

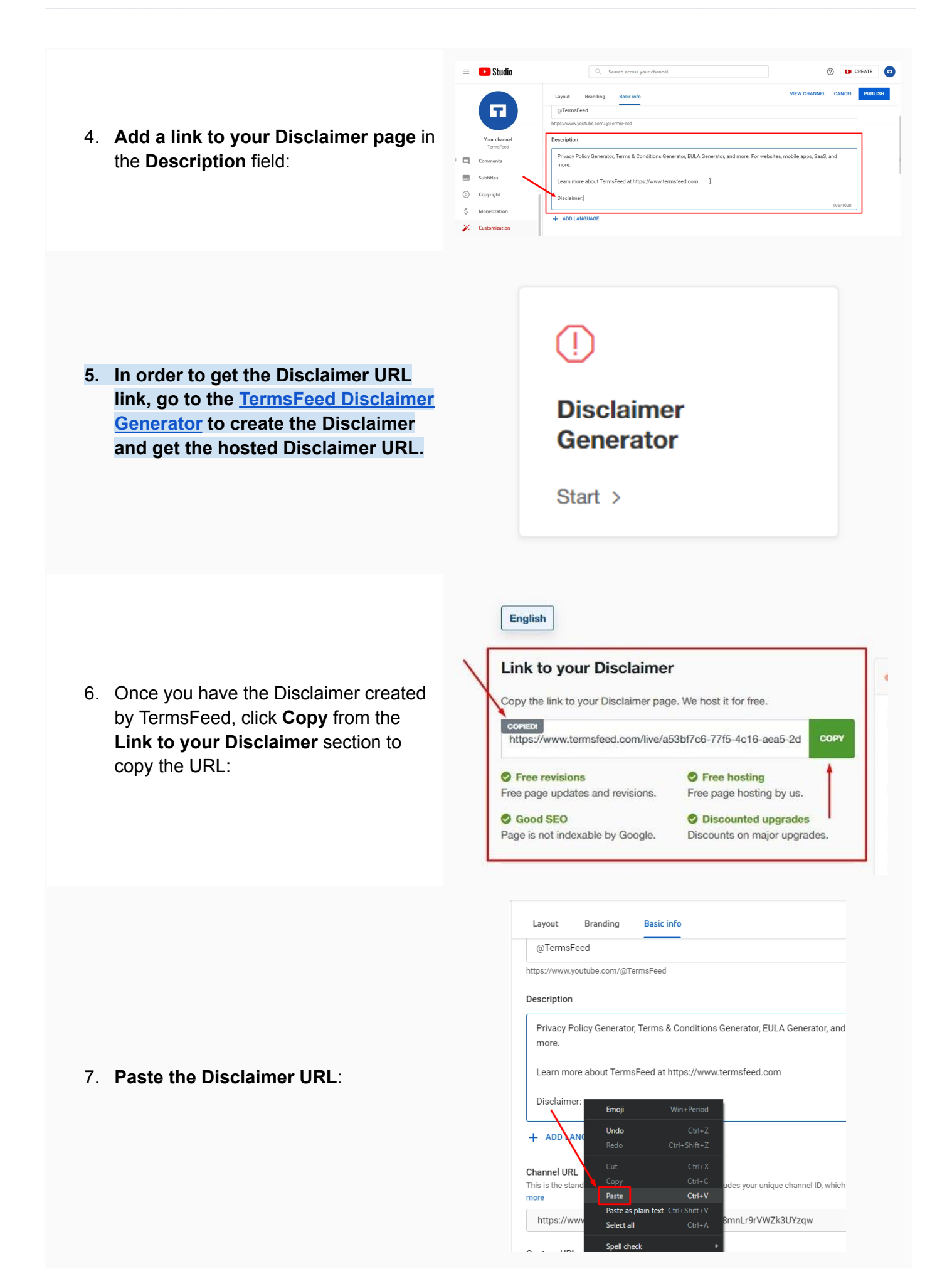

| 8. Click <b>Publish</b> :                                                                     | Image: Create     VIEW CHANNEL     CANCEL     PUBLISH                                                                                                    |
|-----------------------------------------------------------------------------------------------|----------------------------------------------------------------------------------------------------|
| 9. Go to <b>Channel</b> to see the update applied.                                            | rd web address for your channel. It includes your unique channel ID, which is the numbers and letter<br>youtube.com/channel/UC2CLHN8mnLr9rVWZk3UY<br>Changes published GO TO CHANNEL                                                                                                    |
| 10. On your channel's page, go to the <b>About</b> section:                                   | TermsFeed       CUSTOMIZE CHANNEL       MANAGE VIBEOS         I-ATI R Subscribers       E       CUSTOMIZE CHANNEL       MANAGE VIBEOS         HOME       VIDEOS       PLAYLISTS       COMMUNITY       CHANNELS       ABOUT       >         Privacy Policy Generator       1       Privacy Policy Generator       33.104 Heres - 5 years ago       33.104 Heres - 5 years ago |
| 11. Done! A link to your Disclaimer is<br>displayed as part of your channel's<br>description: | Participation         CONTOURS From Privacy Policy Generator, Terms & Conditions Generator, EULA Generator, and more. For websites, mobile apops, Saas, and more.           Learn more about TermsFeed at https://www.termsfeed.com           Disclaimer: https://www.termsfeed.com/live/75898b26-folfe-4433-9cddf97f5a1c512b                                                |

## Option 3: Add a Disclaimer in the Video

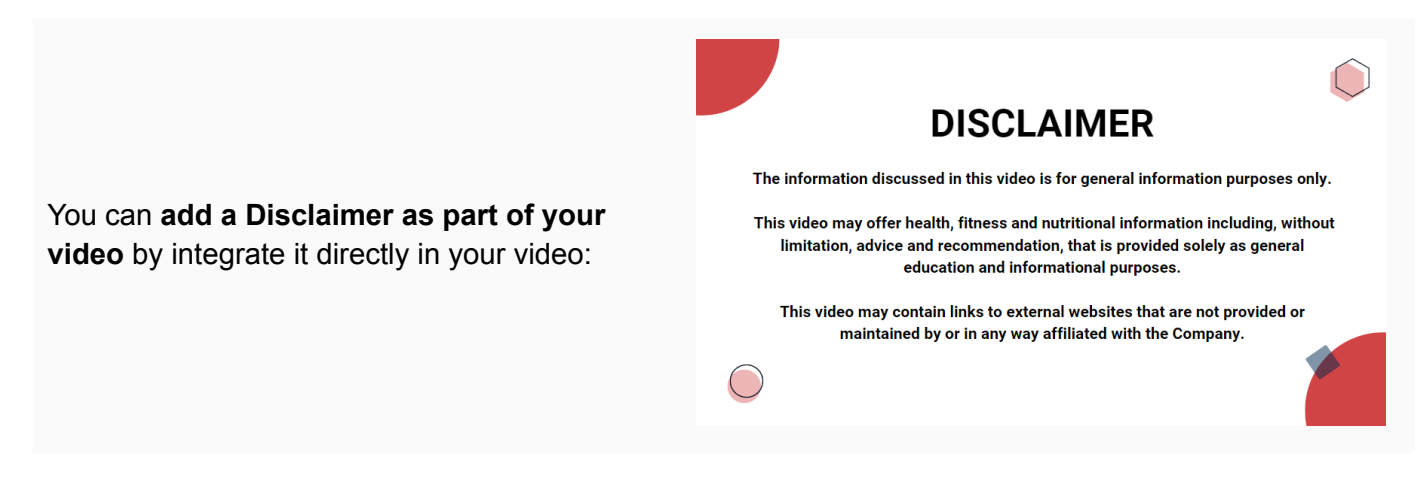

# **Terms**Feed

# Legal compliance is now a breeze.

All-in-one compliance software that helps businesses get (and stay!) compliant with the law (GDPR, CCPA+CPRA, CalOPPA, and many more).